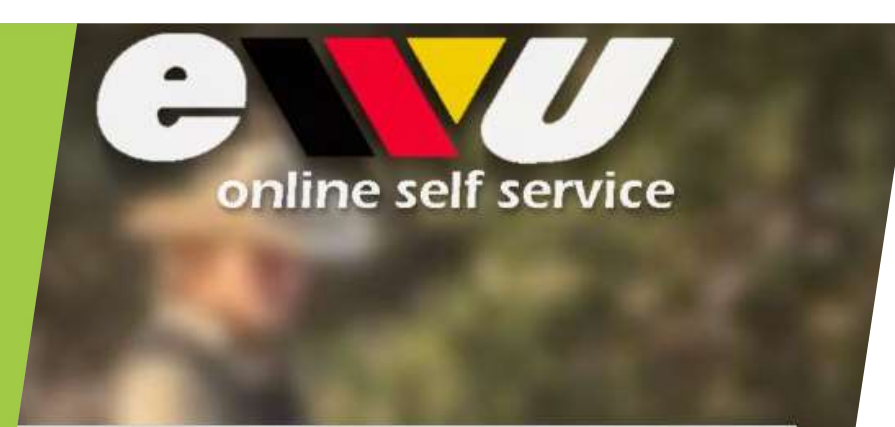

#### Login

Email-Adresse oder Mitgliedsnr.

| Daten merken | Fasswort vergesser |
|--------------|--------------------|
| Neuer Zugang | Anmelden           |

Wie lege ich mein Pferd im Online Self Service an?

### Schritt 1: Logge dich mit deinen Zugangsdaten ein

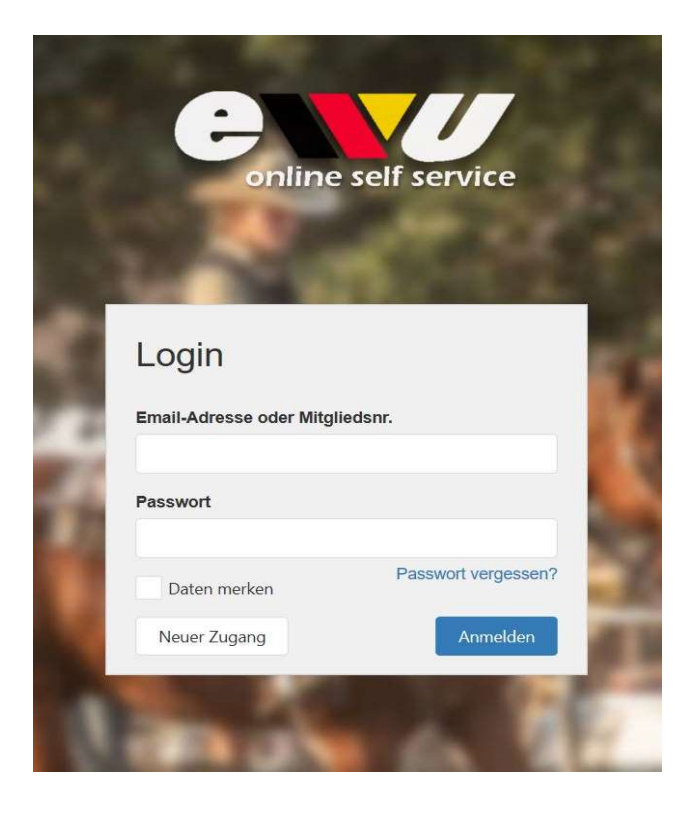

Hast du noch keinen Account?

Lege ihn ganz einfach in wenigen Minuten an.

Wie das funktioniert erfährst du in einer anderen Präsentation!

ACHTUNG: Wenn du dein Pferd gerade erst gekauft hast, und/oder dir unsicher bist, ob dein Pferd schon einmal bei der EWU registriert war, rufe bitte erst in der Bundesgeschäftsstelle an und kläre das ab!

Telefon Bundesgeschäftsstelle:

05403-314 839 0

## Schritt 2: Pferd hinzufügen

Über den Bereich "Pferde" in der Menüleiste findest du alle Pferde, die du bereits bei der EWU registriert hast. Möchtest du ein neues Pferd anlegen, kannst du dieses über den Button "Pferd hinzufügen" tun

| #     Name     Geschle Y     Rasse       Wallach     Quarter Horse [QH] |                           |   |   |
|-------------------------------------------------------------------------|---------------------------|---|---|
| Wallach Quarter Horse [QH]                                              | <b>7</b> Geburts <b>7</b> | T |   |
|                                                                         | 10.4.2003                 | ~ |   |
| Wallach Quarter Horse [QH]                                              | 1.1.2010                  | ~ | 1 |
| Stute Quarter Horse [QH]                                                | 19.5.2014                 | ~ | 1 |

| Kleiner Onkel   Meinen Sie eins dieser bestehenden Pferde?   Kleiner Onkel   Kleiner Onkel   Kleiner Onkel   Kleiner Onkel   Sollte Ihr Pferd hier aufgeführt sein, brechen Sie die Registration bitte ab, und setzen sich mit Ihrer<br>Meldestelle in Verbindung.   Sollte Ihr Pferd hier aufgeführt sein, brechen Sie die Registration bitte ab, und setzen sich mit Ihrer<br>Meldestelle in Verbindung.   Geschlecht   Rasse*   Wallach   I.6.2001   De 123433336757   Geburtsdatum*   I.6.2001   Mutter   Rasse (Mutter)   Pincess Peach   Hafinger [Hal]   Vater   Rasse (Mutter) | Kleiner Onkel   Meinen Sie eins dieser bestehenden Pierde?   Kleiner Onkel   Kleiner Onkel   Kleiner Onkel   Kleiner Onkel   Kleiner Onkel   Sottle Inr Perd hier aufgeführt sein, brechen Sie die Registration bitte ab, und setzen sich mit Ihrer<br>Metidestelle in Verbindung.   Geschlecht*   Rasse*   Wallach   I.6.2001   Geburtsdatum*   I.6.2001   Geburtsdatum   I.6.2001   Matter   Rasse (Mutter)   Pincess Peach   Haflinger (Hal)   Vater   Rasse (Mutter)   Pincess Peach   Haflinger (Hal)   Vater   Rasse (Vater)   Großer Onkel   Haflinger (Hal)   Vater   Rasse (Vater)   Großer Onkel                                                                                                    | Name*                                                                |                  |                                                                                                    |                                                                                                    |
|----------------------------------------------------------------------------------------------------|----------------------------------------------------------------------------------------------------|----------------------------------------------------------------------|------------------|----------------------------------------------------------------------------------------------------|----------------------------------------------------------------------------------------------------|
| Melinen Sile eins dieser bestehenden Pferde?   Kleiner Onkel   Kleiner Onkel   Kleiner Onkel   Kleiner Onkel   Sollte Ihr Pferd hier aufgeführt sein, brechen Sie die Registration bitte ab, und setzen sich mit Ihrer<br>Meldestelle in Verbindung.   Geschlecht*   Rasse*   Wallach   I.6.2001   Detensnummer / UELN / ISO-Nummer*   Transpondernummer   DE 122453336757   Geburtsaummer   DE 122453336757   Geburtsnummer   Mutter   Rasse (Mutter)   Princess Peach   Hafinger [Ha]   Vater   Rasse (Vater)                                                                        | Metren Site eins dieser bestehenden Pierde?     Kleiner Onkle   Kleiner Onkle                                                                                                    | Kleiner Onkel                                                        |                  |                                                                                                    |                                                                                                    |
| Kleiner Onkel   Kleiner Onkel   Kleiner Onkel   Sollte Ihr Pferd hier aufgeführt sein, brechen Sie die Registration bitte ab, und setzen sich mit Ihrer   Meidestelle in Verbindung.   Geschiecht*   Rasse*   Wallach   I.6.2001   Identifikation   Lebensnummer / UELN / ISO-Nummer*   Transpondernummer   DE 122453336757   Geburtsnummer   DE 122453336757   Geburtsnummer   DE 122453336757   Geburtsnummer   Valer   Rasse (Mutter)   Princess Peach   Hafinger [Ha]   Vater   Rasse (Vater)                                                                                      | Kleiner Onkel   Kleiner Onkel                                                                                                    | Meinen Sie eins dieser bestehender                                   | n Pferde?        |                                                                                                    |                                                                                                    |
| Kleiner Onkel   Kleiner Onkel   Kleiner Onkel   Kleiner Onkel   Sollte Ihr Pferd hier aufgeführt sein, brechen Sie die Registration bite ab, und setzen sich mit Ihrer   Meidestelle in Verbindung:   Geschlecht*   Rasse*   Wallach   I.6.2001   I.6.2001   I.6.2001   Geburtsdatum*   I.6.2001   Geburtsdatum   Mutter   Rasse (Mutter)   Princess Peach   Hafinger [Hai]   Vater   Rasse (Vater)                                                                                                    | Kleiner Onkel   Kleiner Onkel   Kleiner Onkel   Kleiner Onkel   Sollte Ihr Pferd hier aufgefühlt sein, brechen Sie die Registration bilte ab, und setzen sich mil Ihrer   Malach   Rasse*   Walach   I.a.2001   Geburtsdatum*   1.a.2001   Geburtsdatum   I.a.2011   Geburtsdatum   I.a.2011   Mitter   Rasse (Muter)   Pincess Paech   Hafinger [Hal]   Vater   Rasse (Nater)   Großer Onkel   Hafinger [Hal]   Vater   Rasse (Nater)   Großer Onkel                                                                                                    | Kleiner Onkel                                                        |                  |                                                                                                    |                                                                                                    |
| Kleiner Onkel   Kleiner Onkel   Kleiner Onkel   Sollte Ihr Pferd hier aufgeführt sein, brechen Sie die Registration bilte ab, und setzen sich mit Ihrer   Meldestelle in Verbindung.   Geschlecht*   Rasse*   Wallach   Haflinger [Hal]   Geburtsdatum*   1.6.2001   Identifikation   Lebensnummer / UELN / ISO-Nummer*   Transpondernummer   DE 123453336757   Geburtsnummer   Mutter   Rasse (Mutter)   Princess Peach   Haflinger [Hal]   Vater                                                                                                    | Kleiner Onkel   Kleiner Onkel Kleiner Onkel Kleiner Onkel Sollte hhr Plord hier aufgeführt sein, brechen Sie die Registration bilte ab, und setzen sich mit Ihrer Meldestelle in Verbindung. Geschlecht* Rasse* Walach Haftinger [Hal] Geburtsdatum* 1.6.2001 Identifikation Kleiner / UELN / ISO-Nummer* Transpondernummer DE 122453336757 Geburtsnummer DE 1224533367575 Geburtsnummer DE 1234533367575 Geburtsnummer DE 1234533367575 Geburtsnummer DE 123453336757 Geburtsnummer DE 123453336757 Geburtsnummer DE 123453336757 Geburtsnummer DE 123453336757 Geburtsnummer Jonger Onkel Haltinger [Hal] Vater Rasse (Nutter) Princess Peach Haltinger [Hal] Vater Rasse (Nutter) Großer Onkel Haltinger [Hal] Catcher Zichter De 1000000000000000000000000000000000000                                                                                                    | Kleiner Onkel                                                        |                  |                                                                                                    |                                                                                                    |
| Kleiner Onkel   Sollte Ihr Pferd hier aufgeführt sein, brechen Sie die Registration bitte ab, und setzen sich mit Ihrer   Meidestelle in Verbindung.   Geschlecht*   Rasse*   Wallach   Haffinger [Hal]   Geburtsdatum*   1.6.2001   Identifikation     Lebensnummer / UELN / ISO-Nummer*   Transpondernummer   DE 123453336757   Geburtsnummer     Mutter   Rasse (Mutter)   Princess Peach   Haffinger [Hal]   Vater                                                                                                    | Kleiner Onkel     Sollte Ihr Pferd hier aufgeführt sein, brechen Sie die Registration bitte ab, und setzen sich mit Ihrer Meldestelle in Verbindung.     Geschlech*   Rasse*   Wallach   I.6.2001     Identifikation     Lebensnummer / UELN / ISO-Nummer*   Transpondernummer   DE 123453336757   Geburtsdatum*   J.6.2001     Keiner / UELN / ISO-Nummer*   Transpondernummer     DE 123453336757   Geburtsnummer     De 123453336757   Geburtsnummer     Valer   Rasse (Mutter)   Princess Peach   Haffinger [Hal]   Vater   Rasse (Vater)   Großer Onkel   Haffinger [Hal]                                                                                                    | Kleiner Onkel                                                        |                  |                                                                                                    |                                                                                                    |
| Solite thr Pferd hier aufgeführt sein, brechen Sie die Registration bitte ab, und seizen sich mit Ihrer<br>Meldestelle in Verbindung.<br>Geschlecht* Rasse* Wallach Haffinger [Hal] Geburtsdatum* 1.6.2001 Identifikation Lebensnummer / UELN / ISO-Nummer* Transpondernummer DE 123453336757 Geburtsnummer Abstammung Mutter Rasse (Mutter) Princess Peach Haffinger [Hal] Vater Rasse (Vater)                                                                                                    | Solite ihr Pferd hier aufgeführt sein, brechen Sie die Registration bitte ab, und setzen sich mit Ihrer<br>Meidestelle in Verbindung.<br>Geschiecht* Rasse*<br>Wallach * Haftinger [Hal] *<br>Geburtsdatum*<br>1.6.2001 *<br>Identifikation<br>Lebensnummer / UELN / ISO-Nummer* Transpondernummer<br>DE 123453336757<br>Geburtsnummer<br>DE 123453336757<br>Geburtsnummer<br>Mutter Rasse (Mutter)<br>Princess Peach Haftinger [Hal] *<br>Vater Rasse (Vater)<br>Großer Onkel Haftinger [Hal] *                                                                                                    | Kleiner Onkel                                                        |                  |                                                                                                    |                                                                                                    |
| Solite ihr Pferd hier aufgeführt sein, brechen Sie die Registration bitte ab, und setzen sich mit Ihrer<br>Meidestelle in Verbindung.<br>Geschlecht* Rasse* Wallach  Geburtsdatum* 1.6.2001 Geburtsdatum* Lebensnummer / UELN / ISO-Nummer* DE 123453336757 Geburtsnummer DE 123453336757 Geburtsnummer Mutter Rasse (Mutter) Princess Peach Hafinger [Hal]  Vater Rasse (Mutter)                                                                                                    | Solite Ihr Pferd hier aufgeführt sein, brechen Sie die Registration bitte ab, und setzen sich mit Ihrer<br>Meldestelle in Verbindung.<br>Geschlecht* Rasse* Wallach Wallach Hafiinger [Hal] Geburtsdatum* 1.6.2001 Identifikation Lebensnummer / UELN / ISO-Nummer* Transpondernummer DE 123453336757 Geburtsnummer DE 123453336757 Geburtsnummer DE 12345336757 Geburtsnummer DE 12345336757 Geburtsnummer DE 12345336757 Geburtsnummer DE 123453336757 Geburtsnummer DE 123453336757 Geburtsnummer DE 12345336757 Geburtsnummer DE 12345336757 Geburtsnummer DE 1234548                                                                                                    |                                                                      |                  |                                                                                                    |                                                                                                    |
| Geschlecht* Rasse*   Wallach Haffinger [Hal]   Geburtsdatum*   1.6.2001   Identifikation   Lebensnummer / UELN / ISO-Nummer*   Transpondernummer   DE 123453336757   Geburtsnummer   DE 123453336757   Geburtsnummer   DE 123453336757   Geburtsnummer   DE 123453336757   Geburtsnummer   DE 123453336757   Geburtsnummer   DE 123453336757   Vater   Rasse (Mutter)   Princess Peach   Haffinger [Hal]   Vater                                                                                                    | Geschlecht* Rasse* Wallach  Haffinger [Hal]  Geburtsdatum* 1.6.2001  Identifikation  Lebensnummer / UELN / ISO-Nummer* Transpondernummer DE 123453336757  Geburtsnummer DE 123453336757  Geburtsnummer  Mutter Rasse (Mutter) Princess Peach Haffinger [Hal]  Vater Rasse (Mutter) Sroßer Onkel Haffinger [Hal]  Zuchter Zuchterdant                                                                                                    | Sollte Ihr Pferd hier aufgeführt sein,<br>Meldestelle in Verbindung. | brechen Sie d    | lie Registration bitte ab, und setzen sich mit Ih                                                                                                    | rer                                                                                                    |
| Wallach  Haffinger [Hal]  Geburtsdatum*  I.6.2001  Identifikation  Lebensnummer / UELN / ISO-Nummer* Transpondernummer  DE 123453336757  Geburtsnummer  Abstammung  Mutter Rasse (Mutter) Princess Peach Haflinger [Hal] Vater Rasse (Vater)                                                                                                    | Wallach  Wallach  Haffinger [Hal] Geburtsdatum* 1.6.2001 Identifikation Identifikation Identifikation Geburtsnummer / UELN / ISO.Nummer*  Transpondernummer DE 123453336757 Geburtsnummer Abstammung Abstammung Nutter Rasse (Mutter) Princess Peach Haffinger [Hal] Vater Rasse (Vater) Großer Onkel Haffinger [Hal] Züchter Zuchtverband                                                                                                    | Geschlecht*                                                          |                  | Rasse*                                                                                                    |                                                                                                    |
| Geburtsdatum*                                                                                                    | Geburtsdatum*  1.6.2001  Identifikation  Lebensnummer / UELN / ISO-Nummer* Transpondernummer  DE 123453336757  Geburtsnummer  Abstammung  Mutter Rasse (Mutter)  Princess Peach Haflinger [Hal]  Vater Rasse (Vater)  Großer Onkel Haflinger [Hal]  Züchter Zuchtverband                                                                                                    | Wallach                                                              | ÷                | Haflinger [Hal]                                                                                                    | -                                                                                                    |
| 1.6.2001     Identifikation     Lebensnummer / UELN / ISO-Nummer*   Transpondernummer   DE 123453336757     Geburtsnummer   Abstammung   Mutter   Rasse (Mutter)   Princess Peach   Haflinger [Hal]   Vater   Rasse (Vater)                                                                                                    | 1.6.2001     Identifikation     Lebensnummer / UELN / ISO.Nummet*     Transpondernummer     DE 123453336757     Geburtsnummer     Abstammung     Mutter   Rasse (Mutter)   Princess Peach   Haftinger [Hal]   Vater   Großer Onkel   Haftinger [Hal]   Züchter     Züchter                                                                                                    | Geburtsdatum*                                                        |                  | In the second second se |                                                                                                    |
| Identifikation Lebensnummer / UELN / ISO-Nummer* Transpondernummer DE 123453336757 Geburtsnummer Abstammung Mutter Rasse (Mutter) Princess Peach Haflinger (Hall Vater Rasse (Vater)                                                                                                    | Identifikation   Lebensnummer / UELN / ISO-Nummer*   Transpondernummer   DE 123453336757   Geburtsnummer   Abstammung   Mutter   Rasse (Mutter)   Princess Peach   Haflinger [Hal]   Vater   Rasse (Vater)   Großer Onkel   Haflinger [Hal]   Züchter   Zuchter                                                                                                    | 162001                                                               | -                | +                                                                                                    |                                                                                                    |
| Identifikation Lebensnummer / UELN / ISO-Nummer* Transpondernummer DE 123453336757 Geburtsnummer Abstammung Mutter Rasse (Mutter) Princess Peach Hafinger (Hal) Vater Rasse (Vater)                                                                                                    | Identifikation Lebensnummer / UELN / ISO-Nummer* Transpondernummer DE 123453336757 Geburtsnummer Geburtsnummer Abstammung Mutter Rasse (Mutter) Princess Peach Hafinger [Hal] Vater Rasse (Vater) Großer Onkel Hafinger [Hal] Züchter Zuchtverband                                                                                                    |                                                                      |                  |                                                                                                    |                                                                                                    |
| Lebensnummer / UELN / ISO-Nummer* Transpondernummer<br>DE 123453336757<br>Geburfsnummer<br>Abstammung<br>Mutter Rasse (Mutter)<br>Princess Peach Hafinger (Hal)<br>Vater Rasse (Vater)                                                                                                    | Lebensnummer / UELN / ISO-Nummer* Transpondernummer DE 123453336757 Geburtsnummer Abstammung Mutter Rasse (Mutter) Princess Peach Hafinger [Hai] Vater Rasse (Vater) Großer Onkel Hafinger [Hai] Züchter Zuchtverband                                                                                                    | Identifikation                                                       |                  |                                                                                                    |                                                                                                    |
| DE 123453336757 Geburtsnummer Abstammung Nutter Princess Peach Hafinger [Ha] Vater Rasse (Vater)                                                                                                    | DE 123453336757 Geburtsnummer Abstammung Mutter Rasse (Mutter) Princess Peach Haflinger [Hal]  Vater Rasse (Vater) Großer Onkel Haflinger [Hal]  Züchter Zuchtverband                                                                                                    | Lebensnummer / UELN / ISO-Nun                                        | nmer*            | Transpondernummer                                                                                                    |                                                                                                    |
| Geburtsnummer Abstammung Mutter Rasse (Mutter) Princess Peach Haflinger [Ha]]                                                                                                    | Geburtsnummer Abstammung Mutter Rasse (Mutter) Princess Peach Haflinger [Hal] Vater Rasse (Vater) Großer Onkel Haflinger [Hal] Züchter Zuchter Aussention                                                                                                    | DE 123453336757                                                      | -                |                                                                                                    |                                                                                                    |
| Abstammung<br>Mutter Rasse (Mutter)<br>Princess Peach Haftinger [Hal]                                                                                                    | Abstammung Mutter Rasse (Mutter) Princess Peach Haflinger [Hal]  Vater Rasse (Vater) Großer Onkel Haflinger [Hal]  Zuchter Zuchter Juchterband                                                                                                    | Geburtsnummer                                                        |                  |                                                                                                    |                                                                                                    |
| Abstammung Mutter Rasse (Mutter) Princess Peach Haflinger [Hal]                                                                                                    | Abstammung<br>Mutter Rasse (Mutter)<br>Princess Peach Haflinger [Hal] •<br>Vater Rasse (Vater)<br>Großer Onkel Haflinger [Hal] •<br>Züchter Zuchtverband                                                                                                    |                                                                      |                  |                                                                                                    |                                                                                                    |
| Abstammung Mutter Rasse (Mutter) Princess Peach Haflinger [Hal] Vater Rasse (Vater)                                                                                                    | Abstammung Mutter Rasse (Mutter) Princess Peach Haflinger (Hal]  Vater Rasse (Vater) Großer Onkel Haflinger (Hal]  Züchter Zuchtverband                                                                                                    |                                                                      |                  |                                                                                                    |                                                                                                    |
| Mutter Rasse (Mutter) Princess Peach Haflinger [Hal] Vater Rasse (Vater)                                                                                                    | Mutter     Rasse (Mutter)       Princess Peach     Haffinger [Hal]       Vater     Rasse (Vater)       Großer Onkel     Haffinger [Hal]       Züchter     Zuchtverband                                                                                                    | Abstammung                                                           |                  |                                                                                                    |                                                                                                    |
| Princess Peach Haffinger [Hal]  Vater Rasse (Vater)                                                                                                    | Princess Peach     Haflinger [Hal]       Vater     Rasse (Vater)       Großer Onkel     Haflinger [Hal]       Züchter     Zuchtverband                                                                                                    | Mutter                                                               |                  | Rasse (Mutter)                                                                                                    |                                                                                                    |
| Vater Rasse (Vater)                                                                                                    | Vater Rasse (Vater)<br>Großer Onkel Haffinger [Hal]<br>Züchter Zuchtverband                                                                                                    | Princess Peach                                                       |                  | Haflinger [Hal]                                                                                                    |                                                                                                    |
|                                                                                                    | Großer Onkel Haflinger [Hal] -<br>Züchter Zuchtverband                                                                                                    | Vater                                                                |                  | Rasse (Vater)                                                                                                    |                                                                                                    |
| Großer Onkel Haflinger [Hal] -                                                                                                    | Züchter Zuchtverband                                                                                                    | Großer Onkel                                                         |                  | Haflinger [Hal]                                                                                                    |                                                                                                    |
| Züchter Zuchtverband                                                                                                    | Madaged with the second second | Züchter                                                              |                  | Zuchtverband                                                                                                    |                                                                                                    |
|                                                                                                    | Verband wanten.                                                                                                    |                                                                      |                  | Verband wählen.                                                                                                    |                                                                                                    |
| Verband wählen.                                                                                                    |                                                                                                    | $\sim$                                                               |                  |                                                                                                    |                                                                                                    |
| Verband wählen.                                                                                                    |                                                                                                    | In hestalling date ich Do                                            | sitzer des zu i  | registrierenden Pferdes hin, dass die                                                                                                    |                                                                                                    |
| Verband wählen                                                                                                    | In Destance, dass ich Besitzer des zu registrierenden Pferdes bin, dass die                                                                                                    | eingegebenen Daten korre                                             | ekt sind, sowi   | e dass das Pferd noch nicht registriert ist. I                                                                                                    | ch                                                                                                    |
| Verband wählen  Verband wählen In Destange, dass ich Besitzer des zu registrierenden Pferdes bin, dass die bingegebenen Daten korrekt sind, sowie dass das Pferd floch nicht registriert ist. Ich                                                                                                    | In Destauge, <del>dass ich Besitzer des zu registrierenden</del> Pferdes bin, dass die<br>Eingegebenen Daten korrekt sind, sowie dass das Pferd noch <u>inchr registriert ist. Ich</u>                                                                                                    | werde im Anschluss einen                                             | n Besitznachw    | eis an info@ewu-bund.de senden.                                                                                                    |                                                                                                    |
| Verband wählen  Verband wählen Verband wählen Verband wählen Verband wählen Verband wählen Verband wählen Verband wählen Verband wählen Verband wählen Verband wählen Verband wählen Verband wählen Verband wählen Verband wählen Verband wählen Verband wählen Verband wählen Verband wählen                                                                                                    | In bestauge, dass ich Besitzer des zu registrierenden Pferdes bin, dass die<br>eingegebenen Daten korrekt sind, sowie dass das Pferd noch nicht registriart ist. Ich<br>werde im Anschluss einen Besitznachweis an info@ewu-bund.de senden.                                                                                                    | ch möchte das Pferd als Tu                                           | imierpferd regi  | strieren und bin mir über die damit verbunden                                                                                                    | e de la companya de la companya de la companya de la companya de la companya de la companya de la companya de l |
| Verband wählen   In Destatuge, doss ieh Besitzer des zu registrierenden Pferdes bin, dass die<br>bingegebenen Daten korrekt sind, sowie dass das Pferd noch <u>micht registriert ist. Ich</u><br>werde im Anschluss einen Besitznachweis an info@ewu-bund.de senden.<br>h möchte das Pferd als Turnierpferd registrieren und bin mir über die damit verbundene                                                                                                    | In bestange, dass ich Besitzer des zu registrierenden Pferdes bin, dass die<br>Eingegebenen Daten korrekt sind, sowie dass das Pferd Roch nicht vegistriert ist. Ich<br>werde im Anschluss einen Besitznachweis an info@ewu-bund.de senden.<br>bh möchte das Pferd als Turnierpferd registrieren und bin mir über die damit verbundene                                                                                                    | Gebumr uber 20,00 C bewus                                            | st. Die Gebühr   | r wird einmalig zur Registrierung fällig und ist p                                                                                                    | ber                                                                                                    |
| Verband wählen                                                                                                    | In bestange, dass ieh Besitzer des zu registrierenden Pferdes bin, dass die<br>eingegebenen Daten korrekt sind, sowie dass das Pfera Troch <u>micht registriert ist. Ich</u><br>werde im Anschluss einen Besitznachweis an info@ewu-bund.de senden.<br>Ich möchte das Pferd als Turnierpferd registrieren und bin mir über die damit verbundene<br>sehur Uber 26.06 Ekswusst. Die Gepühr wird einmalig zur Registrierung fallig und ist per<br>Ubergeinen genie Anschinzung damidigkeiten genie damit verbundene<br>sehur uber zu die Gepühr wird einmalig zur Registrierung fallig und ist per                                                                                                    | Achtung: Wird das Pferd nic                                          | the als Turniero | ferd registriert, kann es nur in LK-5 Prüfungen                                                                                                    |                                                                                                    |
| Verband wählen.                                                                                                    | In bestatuge, dass leh Besitzer das zu registrierenden Pferdes bin, dass die<br>eingegebenen Daten korrekt sind, sowie dass das Pferd noch <u>micht registriert ist Ich</u><br>werde im Anschluss einen Besitznachweis an info@ewu-bund.de senden.<br>h möchte das Pferd als Tumierpferd registrieren und bin mit über die damit verbundene<br>sebärf Tuber 20;66 / Bewusst Die Gebühr wird einmalig zur Registrierung fallig und ist per<br>Überweisung, sowie Bankeinzup begleichbar.<br>Achtung: Wird das Pferd nicht als Tumierpferd registriert, kann es nur in LK-5 Prüfungen                                                                                                    | starten. Ein Turnierpferd mu                                         | iss mindestens   | 4 Jahre alt sein.                                                                                                    |                                                                                                    |
| Verband wählen                                                                                                    | In bestauge, dass ich Besitzer des zu registrierenden Pferdes bin, dass die<br>Eingegebenen Daten korrekt sind, sowie dass das Pferd noch <u>micht registriert ist. Ich</u><br>werde im Anschluss einen Besitznachweis an info@ewu-bund.de senden.<br>h möchte das Pferd als Tumierpferd registrieren und bin mir über die damit verbundene<br>Sebür from 2606 - Bewuszt. Die Gebühr wird einmalig zur Registrierung fallig und ist per<br>Überweisung, sowie Bankeinzug begleichbar.<br>Achtung: Wird das Pferd nicht als Tumierpferd registriert, kann es nur in LK-5 Prüfungen<br>starten. Ein Tumierpferd muss mindestene 4 Jahre alt sein.                                                                                                    |                                                                      |                  |                                                                                                    |                                                                                                    |
| Verband wählen                                                                                                    | In Destatige, dass ich Besitzer des zu registrierenden Pferdes bin, dass die<br>Eingegebenen Daten korrekt sind, sowie dass das Pferd noch <u>mehr egistriert ist. Ich</u><br>werde im Anschluss einen Besitznachweis an info@ewu-bund.de senden.<br>In möchte das Pferd als Turnierpferd registrieren und bin mir über die damit verbundene<br>geh.Mr. Uwer 20,96 - Bewusst. Die Geblur wirde einmalig zur Registrierung fällig und ist per<br>Überweisung, sowie Bankeinzug begleichbar.<br>Achtung: Wird das Pferd nicht als Turnierpferd registriert, kann es nur in LK-5 Prüfungen<br>starten. Ein Turnierpferd muss mindestens 4 Jahre alt sein.                                                                                                    |                                                                      |                  |                                                                                                    |                                                                                                    |
| Verband wählen                                                                                                    | Ich Destatige, dass ich Besitzer des zu registrierenden Pferdes bin, dass die<br>Eingegebenen Daten korrekt sind, sowie dass das Pferd noch <u>inchr egietizert ist. Ich</u><br>werde im Anschluss einen Besitznachweis an info@ewu-bund.de senden. Ich möcht das Pferd als Turnierpferd registrieren und bin mir über die damit verbundene<br>obchur uber 20;60 6 Bewusst. Die Gebühr wird einmalig zur Registrierung fallig und ist per<br>Überweisung, sowie dankeinzug begleichbar. Achtung: Wird das Pferd nicht als Turnierpferd registriert, kann es nur in LK-5 Prüfungen<br>starten. Ein Turnierpferd muss mindestens 4 Jahre alt sein.                                                                                                    |                                                                      |                  |                                                                                                    |                                                                                                    |

### Schritt 3: Gib die Daten deines Pferdes ein

Wie du siehst gibt es bereits mehrere Pferde, die "Kleiner Onkel" heißen. Wenn du dir unsicher bist, ob dein Pferd bei der EWU registriert ist oder war, kontaktiere uns zuerst in der Geschäftsstelle!

Bist du dir sicher, dann gebe in den Feldern alle Daten deines Pferdes ein.

Wichtig: Wenn du die Lebensnummer eingibst, achte darauf, dass diese aus 15 Stellen besteht, einschließlich dem Leerzeichen nach dem DE!

Meistens beginnt sie mit DE oder aber auch mit 276 (wenn das Pferd in Deutschland geboren wurde).

Dieses Häkchen musst du setzen, damit die Registration funktioniert.

Möchtest du, dass dein Pferd kostenpflichtig als Turnierpferd registriert wird, setze hier das Häkchen. Ab Leistungsklasse 4 <u>muss</u> dein Pferd bei der EWU als Turnierpferd registriert sein.

## Schritt 4: Registration abgeschlossen

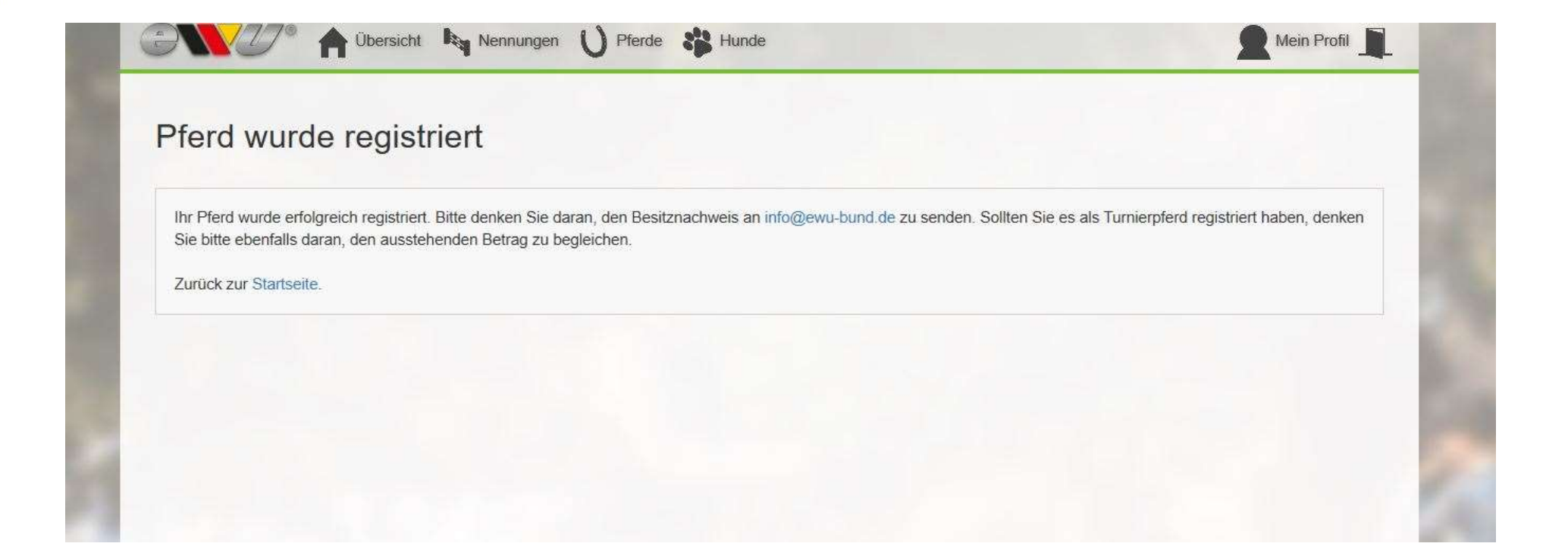

# Schritt 5: Änderungen vornehmen

Dein Pferd erscheint nun unter dem Bereich "Pferde" in<br/>der Menüleiste.Die Nummer, die du vor deinem Pferd<br/>siehst ist die EWU-<br/>Registrationsnummer. Diese gibst du<br/>bei jeder Nennung auf einem Turnier<br/>an.

| eine Pferde           |         |                    | Pf          | erd hinzufügen                                                                                                    |
|-----------------------|---------|--------------------|-------------|----------------------------------------------------------------------------------------------------|
| # Name                | Geschle | Rasse              | Y Seburts Y | Y                                                                                                    |
|                       | Wallach | Quarter Horse [QH] | 10.4.2008   | <ul> <li>Image: Image: Ima</li></ul> |
|                       | Wallach | Quarter Horse [QH] | 1.1.2010    | × /                                                                                                    |
|                       | Stute   | Quarter Horse [QH] | 19.5.2014   |                                                                                                    |
| 1001080 Kleiner Onkel | Wallach | Haflinger [Hal]    | 1.5.2000    |                                                                                                    |
|                       | Wallach | Haflinger [Hal]    | 1.6.2001    |                                                                                                    |